## 시험신청 및 납부 매뉴얼

| <sub>동국대학교</sub><br>학사행정정보시스템                   | l           | 대표-학사행정 🗸 대표-행정정보 🗸 대표-산단형                | 범 [ 🕐 00:54:20 ] KOR 🗞 🚓                                         | • 🐵 🕓    |
|-------------------------------------------------|-------------|-------------------------------------------|------------------------------------------------------------------|----------|
| 대표-학사행정                                         |             | · 공지사항조회 ×                                | 확대/축소 🗕 100 🕇 🗔 🛾                                                |          |
| 메뉴명을 입력하세요.                                     | Q           | 공지사항조회                                    | ▲ > 대표-학사행정 > 공지사항 >                                             |          |
| 전체메뉴 마이메뉴                                       | ۱ 🕲         | •시스템단위 - 전체 - 🔻                           | ·제목 (2025-02-17 한) ·제목                                           | Q 조회     |
| <ul> <li>개인정보수집동의</li> <li>(화생신청)신청함</li> </ul> | ·집동의<br>신청학 |                                           | [모의토익 신청방법]                                                      |          |
| () [하세시처]지해하                                    | $\equiv$    | No 제목                                     |                                                                  |          |
|                                                 | $\equiv$    | 1 (예비군) 2025년 학생예비군 훈련 일정 안내(2025. 02. 06 | 김태영 1. nDrims 도그인                                                | 6 (      |
| ② 【학생신청】완료함                                     |             | < 2 현장실습 전공 인정 확인서(양식)                    |                                                                  |          |
| 학생신청(기타)                                        | $\sim$      | 3 2025-1학기 장기현장실습 사전직무교육 자료               | Z. 교육센터 글닉                                                       |          |
| 하저 /하이 네                                        |             | 4 (예비군) 2025년 예비군복무 길라잡이                  | ᇰᅉᅅᇟᇆᆐᇿᇬᆝᅒᄮᅒ                                                     |          |
| 옥 기/독 인사                                        | _           | 5 (예비군) 2025년 학생예비군 편성 및 훈련 관련 안내 자료      | 김태영 3. 경역PASS제모의지엄선성                                             |          |
| 수강신청                                            | $\sim$      | 6 (예비군) 2025-1학기 학생예비군 편성(전입) 안내          | ᅋᅨᇪ, 'ㅈ히' 크리 ㅎ 시혀 이지 리스트 하이                                      |          |
| 스어/가이교기                                         |             | 7 ID 로그인 시 2단계 인증 시행안내(12.21~)            | 4. 꼬와 굴럭 후 시험 걸자 나쓰드 획한                                          |          |
| T 0/8-18/1                                      |             | 8 (예비군) 2024년 학생예비군 기본훈련 3차 안내            | ᅋᅋᅟᆞᄭᅒᆞ크리 ㅎ 시처 드로                                                |          |
| 성적                                              | $\sim$      | 9 2025학년도 1학기 학기제현장실습(장기/일학습병행) 설         |                                                                  |          |
| 자하                                              |             | 10 사진(대면)출석부용 개인 사진 확인                    |                                                                  |          |
| 99r                                             | ×           | 11 이클래스, 웹엑스 문의처                          |                                                                  |          |
| 등록                                              | $\sim$      | 12 (예비군) 2024년 후반기 학생 예비군훈련 안내            | 11명 *시처 기가 주 최소 버트은 크리하여 시처 최소 가느                                |          |
| 77                                              |             | 13 NDRIMS 연구자매뉴얼 배포 안내                    |                                                                  |          |
| 교식                                              | ~           | 14 (예비군) 2024-2학기 학생예비군 편성(전입) 안내         |                                                                  |          |
| 졸업                                              | $\sim$      | 15 (예비군) 2024년 전반기 학생 예비군 교육훈련 안내(202     | 김태영 [학사행정] 병무 - 동원훈련Ⅲ영 이월 9H ~ 16H 이하 대상자 : 03. 17/월) ~ 18(화)    |          |
| 747007                                          |             | 16 (예비군) 대학 예비군연대 편성대상 및 신분별 예비군훈         | 김태영 [학사행정] 병무 - 동원훈련표형 이월 17H ~ 24H 이하 대상자 : 03. 17.(월) ~ 19.(수) |          |
| 공악교육인승                                          | ~           | 17 (예비군) 지축예비군훈련장 찾아가는 길 및 요도             | 김태영 [학사행정] 병무 - 동원훈련Ⅱ형 이월 25H ~ 32H 이하 대상자 : 03. 17.(월) ~ 20.(목) | <b>v</b> |
| 현장실습                                            | $\sim$      | 18 (예비군) 예비군훈련 연기사유 및 제출서류 안내             |                                                                  | 07       |
|                                                 |             | 19 (예비군) 지축예비군훈련장 예비군복장 대여 관련 안내          | 김태영 [학사행정] 병무                                                    | 이신 양     |
| 예비군                                             | ř.          | 20 (예비군) 휴일/전국단위예비군훈련 신청방법 안내             | 김태영 [학사행정] 병무 No 파일명 size 비고                                     |          |
| 교육센터                                            |             | ·····································     | 권지연 [학사행정] 성적                                                    |          |
|                                                 |             | 22 매학기 학업상담 의무화 안내                        | 이용택 [학사행정] 학적 조회된 자료가 없습니다.                                      |          |
| 써머스쿨                                            | ~           |                                           |                                                                  |          |
| 남산학사                                            | ~           |                                           |                                                                  |          |

| 동국대학<br>학사행경                                                                          | <sup>1교</sup><br>정정보시스템                         | C                                                                                                    | 내표-학사행정 🗸 대표-행정정보 🗸 대표-산단행정 🗸 🕼 🛞 🥵 🥵                                                                                                    |    |  |  |  |  |
|---------------------------------------------------------------------------------------|-------------------------------------------------|----------------------------------------------------------------------------------------------------|----------------------------------------------------------------------------------------------------|----|--|--|--|--|
| 대표-학                                                                                  | 대표-학사행정                                         |                                                                                                    | <ul> <li>☆ 공지사항조회 × 영어PASS제모의시험 ×</li> <li>확대/축소 - 100 + C S ▲ D ×</li> </ul>                                                                |    |  |  |  |  |
| 메뉴명을                                                                                  | 입력하세요. (                                        | Q                                                                                                    | 영어PASS제모의시험신청                                                                                                    |    |  |  |  |  |
| 학적/확업                                                                                 | 인서 ~                                            |                                                                                                    | · 캠퍼스 ' 서울 ▼ · 학번/성명 '                                                                                                    |    |  |  |  |  |
| 수강신청                                                                                  | 5 ×                                             |                                                                                                    | * 신청 가능시간 · 오전 10:00 ~ 오후 04:00                                                                                                    | _  |  |  |  |  |
| 수업/강의                                                                                 | 의평가                                             |                                                                                                    | · 모의시험목록 0건 ∑ ☺                                                                                                    | į. |  |  |  |  |
| 성적                                                                                    | ~                                               |                                                                                                    | No         신청         시험일자         시험시간         시험종류구분         응시료         신청대상학년         신청기간         등록기간         제한인원         여분          | 1  |  |  |  |  |
| 장학                                                                                    | $\sim$                                          |                                                                                                    | (3)   신청 기간에 '조회' 누르면 신청칸 생성                                                                                                    | 1  |  |  |  |  |
| 등록                                                                                    | ~                                               |                                                                                                    |                                                                                                    |    |  |  |  |  |
| 교직                                                                                    | $\checkmark$                                    |                                                                                                    | 조회된 자료가 없습니다.                                                                                                    |    |  |  |  |  |
| 졸업                                                                                    | ~                                               |                                                                                                    |                                                                                                    |    |  |  |  |  |
| 공학교육                                                                                  | (인증 🗸 🗸                                         |                                                                                                    | ※ 시험신청 후 고지서를 출력하여 등록기간 내에 납부하시기 바랍니다.                                                                                                    |    |  |  |  |  |
| 현장실습                                                                                  | i v                                             |                                                                                                    | 신청 모의시험목록 고지서 출력 0건 🔀 🛞                                                                                                    | ł  |  |  |  |  |
| 예비군                                                                                   | ~                                               |                                                                                                    | No         F         취소         시험일자         시험시간         시험종류구분         응시료         신청기간         등록기간         납부구분         배치번호         고사장 |    |  |  |  |  |
| 교육센터                                                                                  | I ^                                             |                                                                                                    | (4) 🗖 신청 기간에 '조회' 누르면 취소칸 생성 (클릭시 신청 취소가능)                                                                                                   |    |  |  |  |  |
| 1         6         8           9         8         9           0         8         9 | 아프리스리니라<br>PASS제모의시험신청<br>HIGS 테이크프레<br>테스트성적조회 |                                                                                                    | 조회된 자료가 없습니다.                                                                                                    |    |  |  |  |  |
| 써머스쿨                                                                                  | 1 <u>-</u>                                      | Í                                                                                                    | <mark>유의사항</mark><br>가. 신청기간 중 신청 및 취소가 가능합니다.                                                                                               |    |  |  |  |  |
| 남산학사                                                                                  | + ~                                             |                                                                                                    | 나. 신청 : 신청하고자 하는 시험을 선택한 후 [신청] 버튼을 클릭하십시오.                                                                                                  |    |  |  |  |  |
| 충무학사                                                                                  | ł – – – – –                                     | 다. 취소 : 취소하고자 하는 시험을 선택한 후 [취소] 버튼을 클릭하십시오.<br>라. 대학원생, 제적생은 모의토익시험에 응시하여 일정점수를 취득하여도 졸업패스로 인정되지 않사오니 유의하시기 바랍니다. |                                                                                                    |    |  |  |  |  |
| 고양학사                                                                                  | ۲ ×                                             |                                                                                                    | 마. 시험신청 후 고지서를 출력하여 등록기간 내에 납부하시기 바랍니다.                                                                                                    |    |  |  |  |  |
| 공지사항                                                                                  | t ~                                             |                                                                                                    | 액셀다운로드                                                                                                    |    |  |  |  |  |

## 시험신청 및 납부 매뉴얼

| 동국대학교<br>학사행정정보시스템               | ۵            | ᅢ표-학사행정 ∨ 대표-행정정보 ∨ 대표-산단행정 ∨                                                                                 | 님[① 00:58:43] кок 🗞 👶 🕗  |
|----------------------------------|--------------|----------------------------------------------------------------------------------------------------|--------------------------|
| 대표-학사행정                          |              | ☆ 공지사항조회 × 영어PASS제모의시험 ×                                                                                      | 확대/축소 - 100 + 다 🛛 🔿 🗙    |
| 메뉴명을 입력하세요.                      | Q            | 영어PASS제모의시험신청                                                                                                 | ♠ 〉 대표-학사행정 〉 교육센터 〉 👘 🏠 |
| 수강신청                             | ~            | • 캠퍼스 서울 ▼ • 학번/성명                                                                                            | Q         조회             |
| 수업/강의평가                          | ~            | ※ 신청 가능시간 : 오전 10:00 ~ 오후 04:00                                                                               |                          |
| 성적                               | $\checkmark$ | 모의시험목록                                                                                                    | 0건 🔀 🛞                   |
| 장학                               | ~            | No         신청         시험일자         시험시간         시험종류구분         응시료         신청대상학년         신청기간                | 등록기간 제한인원 여분             |
| 등록                               | × )          |                                                                                                    | Í                        |
| 교직                               | ~            |                                                                                                    |                          |
| 졸업                               | ~            |                                                                                                    |                          |
| 공학교육인증                           | ~            | ※ 시험시청 후 고지서를 축력하여 등록기간 내에 난부하시기 바랍니다                                                                         |                          |
| 현장실습                             | ~            |                                                                                                    | 0건 🗙 ۞                   |
| 예비군                              | ~            | No         F         취소         시험일자         시험시간         시험종류구분         응시료         신청기간         등록기간        | 납부구분 배차 고사장              |
| 교육센터                             | ^            | 시허 시처 ㅎ 시처내여이 '시처 ㅁ이시허모로'ㅇㄹ 내려오                                                                               |                          |
| ③ 외국어특강수강신청                      | 1            | 지금 한승구 한승대국에 한승 포기지움국국 프로 대더금.                                                                                |                          |
| © 영어PASS제로의지험신정<br>O、영어PASS제성적조회 |              |                                                                                                    |                          |
| O、레벨테스트성적조회                      |              | 1. '고시서 줄덕 ' 을 클릭하여 응시료 납부 준비                                                                                 |                          |
| 써머스쿨                             | ~            | 📲 2. 납부 후 '신청 모의시험목록'에서 고사장 위치 확인 요망                                                                          |                          |
| 남산학사                             | ~            | 가. 신청기간 중 신청 및                                                                                                |                          |
| 충무학사                             | ~            | 다. 취소 : 취소하고자 하는 시험을 선택한 후 [취소] 버튼을 클릭하십시오.                                                                   | 1                        |
| 고양학사                             | ~            | 라. 대학원생, 제적생은 모의토익시험에 응시하여 일정점수를 취득하여도 졸업패스로 인정되지 않사오니 유의하시기 바랍니다.<br>마. 시험시청 후 고지서를 추력하여 두로기가 내에 난부하시기 바랍니다. |                          |
| 공지사항                             | ~            | 다. 아님같이 두 포함하실 걸려에에 이렇지만 데에 비구에서서 아닙러다.<br>에섹마우로드                                                             |                          |
| 이 고지사하조히                         | -            |                                                                                                    |                          |

## 시험신청 및 납부 매뉴얼

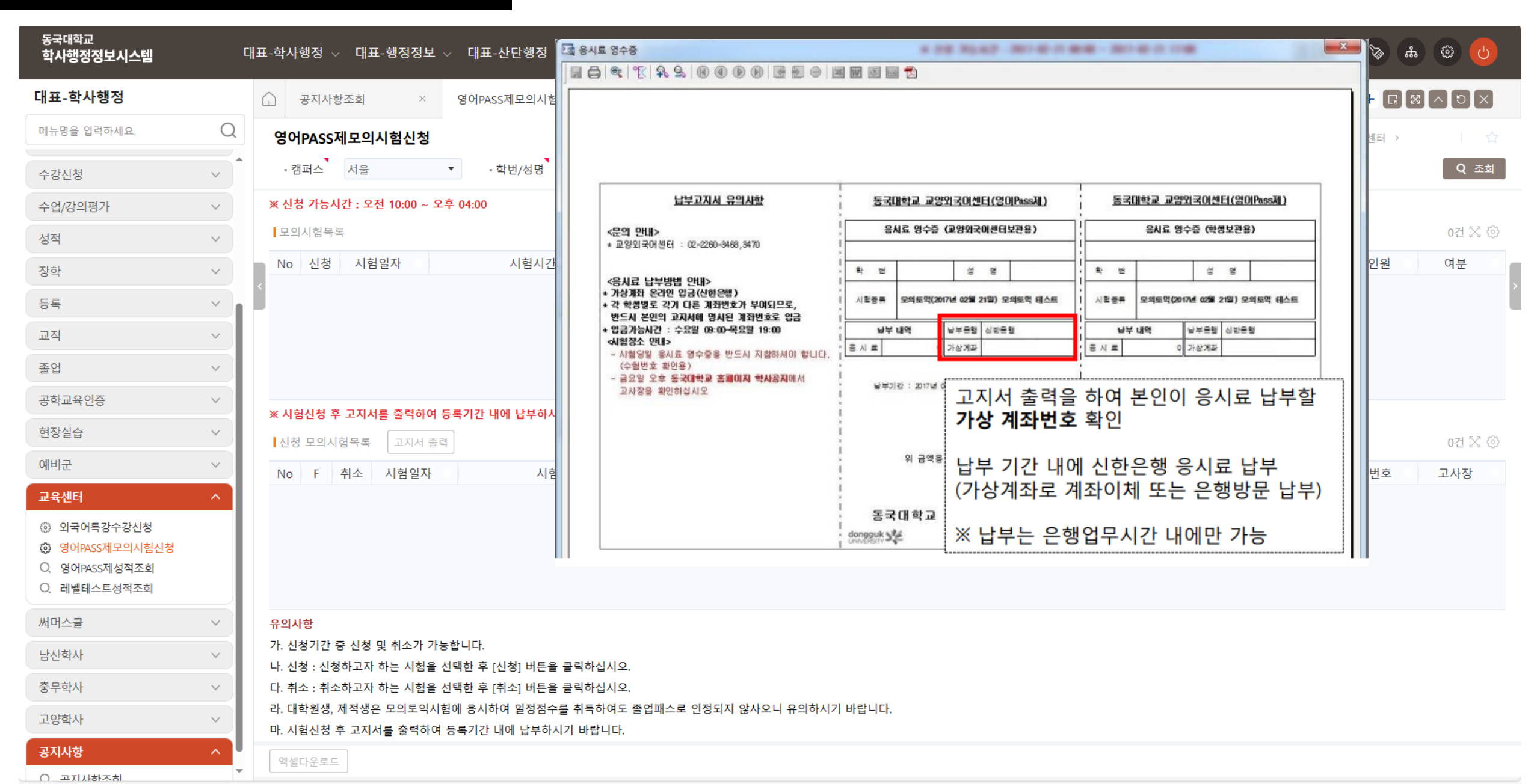